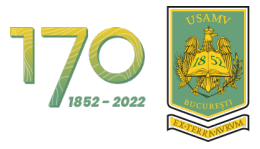

UNIVERSITATEA DE ȘTIINȚE AGRONOMICE ȘI MEDICINĂ VETERINARĂ DIN BUCUREȘTI

# Manual de utilizare al Platformei de e-learning Universitatea de Științe Agronomice și Medicină Veterinară din București pentru Studenți

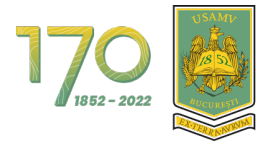

#### **CUPRINS**

| 1 | AUTENTIFICARE ÎN PLATFORMĂ PRIN MS 03654 |                                                    |     |  |  |  |
|---|------------------------------------------|----------------------------------------------------|-----|--|--|--|
| 2 | MENIUL DE NAVIGARE                       |                                                    |     |  |  |  |
|   | 2.1                                      | Vizualizarea și înțelegerea Tabloului de bord      | 7   |  |  |  |
|   | 2.2                                      | VIZUALIZAREA ȘI ÎNȚELEGEREA PAGINII CURSURILE MELE | 10  |  |  |  |
|   | 2.3                                      | Accesarea unui curs                                | 11  |  |  |  |
|   | 2.4                                      | VIZUALIZAREA ȘI ÎNȚELEGEREA STRUCTURII CURSULUI    | 12  |  |  |  |
| 3 | PROF                                     | ILUL UTILIZATORULUI                                | .14 |  |  |  |
|   | 3.1                                      | Accesarea profilului                               | 14  |  |  |  |
|   | 3.2                                      | Editarea profilului                                | 15  |  |  |  |
|   | 3.3                                      | Setări preferențiale ale profilului                | 16  |  |  |  |
| 4 | СОМ                                      | UNICAREA PRIN MESAJE ÎN PLATFORMĂ                  | .17 |  |  |  |

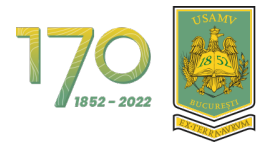

UNIVERSITATEA DE ȘTIINȚE AGRONOMICE ȘI MEDICINĂ VETERINARĂ DIN BUCUREȘTI

#### LISTA FIGURILOR

| Figura 1 - Autentificare în platformă prin Google (1)            | 4    |
|------------------------------------------------------------------|------|
| Figura 2 - Autentificare în platformă prin Google (2)            | 4    |
| Figura 3 - Autentificare în platformă prin Google (3)            | 5    |
| Figura 4 - Pagina Cursurile mele                                 | 5    |
| Figura 5 - Meniuri de navigare                                   | 6    |
| Figura 6 - Şablon pagină Tablou de bord                          | 7    |
| Figura 7 - Vizualizare Tablou de bord                            | 8    |
| Figura 8 - Cronologie din Tablou de bord                         | 8    |
| Figura 9 - Footer platformă                                      | 9    |
| Figura 10 - Sertarul de bloc-uri închis                          | 9    |
| Figura 11 - Sertar de bloc-uri deschis                           | 9    |
| Figura 12 - Şablon pagină Cursurile mele                         | . 10 |
| Figura 13 - Accesarea unui curs                                  | . 11 |
| Figura 14 - Structura unui curs                                  | . 12 |
| Figura 15 - Vizualizarea unui curs                               | . 13 |
| Figura 16 - Vizualizare conținut dintr-o secțiune                | . 13 |
| Figura 17 - Accesarea unui conținut dintr-o secțiune             | . 14 |
| Figura 18 - Accesarea profilului                                 | . 14 |
| Figura 19 - Vizualizarea profilului                              | . 15 |
| Figura 20 - Editarea profilului                                  | . 15 |
| Figura 21 - Accesarea setărilor preferențiale ale profilului     | . 16 |
| Figura 22 - Preferințe profil                                    | . 16 |
| Figura 23 - Accesarea Mesajelor                                  | . 17 |
| Figura 24 - Zona de comunicare prin Mesaje (1)                   | . 17 |
| Figura 25 - Zona de comunicare prin Mesaje (2)                   | . 18 |
| Figura 26 - Zona de comunicare prin Mesaje (3)                   | . 18 |
| Figura 27 - Adaugă student sau profesor la Contacte (1)          | . 19 |
| Figura 28 - Adaugă student sau profesor la Contacte (2)          | . 19 |
| Figura 29 - Adaugă student sau profesor la Contacte (3)          | . 20 |
| Figura 30 - Acceptarea cererii de către student sau profesor (1) | . 20 |
| Figura 31 - Acceptarea cererii de către student sau profesor (2) | . 21 |
| Figura 32 - Acceptarea cererii de către student sau profesor (3) | . 21 |
| Figura 33 - Acceptarea cererii de către student sau profesor (4) | . 22 |
| Figura 34 - Vizualizare listă prieteni                           | . 22 |
| Figura 35 - Trimite un mesaj (1)                                 | . 23 |
| Figura 36 - Trimite un mesaj (2)                                 | . 23 |
| Figura 37 - Trimite un mesaj (3)                                 | . 24 |

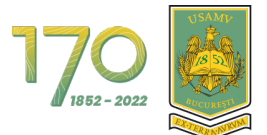

# 1 Autentificare în platformă prin MS 0365

Autentificarea în platforma Universității de Științe Agronomice si Medicină Veterinară din București se face exclusiv prin **Google**. Pentru autentificare faceți clic pe butonul **"Google**" (vezi Figura 1).

|                                   | 1700 E                               | SITATEA DE ȘTIINȚE AGRONOMICE<br>ICINĂ VETERINARĂ DIN BUCUREȘTI |                                        |
|-----------------------------------|--------------------------------------|-----------------------------------------------------------------|----------------------------------------|
|                                   | Autentificare folosino<br>platforma: | d contul dvs. din                                               |                                        |
|                                   | Română (ro) Informare c              | u privire la cookies                                            |                                        |
|                                   | Suport Moodle                        | Training Moodle                                                 | Contact                                |
|                                   | Suport Pentru Studenţi               | Training Pentru Profesori                                       | Chinais Capor Excedenino(grosanity).co |
| Contactați serviciul de asistență | Nu sunteți conectat.                 | Furniza                                                         | : de Moodle                            |

Figura 1 - Autentificare în platformă prin Google (1)

La acest moment veți fi redirecționat către pagina de autentificare Google, introduceți adresa dvs. de email instituțional și apoi faceți clic pe butonul **"Next**" (vezi Figura 2).

| G Sign in with Google                        |
|----------------------------------------------|
| Sign in<br>to continue to Academic USAMV     |
| Forgot email?<br>Create account              |
| English (United States) - Help Privacy Terms |

Figura 2 - Autentificare în platformă prin Google (2)

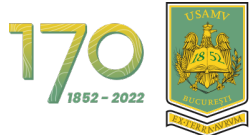

Apoi introduceți parola după care apăsați pe butonul "**Sign in**" (vezi Figura 3).

| G Sign in with Google                 |  |
|---------------------------------------|--|
| Welcome<br>©                          |  |
| Enter your password     Show password |  |
| Forgot password?                      |  |
|                                       |  |

Figura 3 - Autentificare în platformă prin Google (3)

După autentificare, veți fi redirecționat către pagina Cursurile mele (vezi Figura 4).

| 1700 Si MEDICINÀ VETERINARÀ DE BICCERESTI ACASĂ TAblor | de bord Cursurile mele Facultăți 🗸 Contact                                |                                                                               |                                                   | 4 0 d . |
|--------------------------------------------------------|---------------------------------------------------------------------------|-------------------------------------------------------------------------------|---------------------------------------------------|---------|
|                                                        | Cursurile mele<br>2022-2023  Toate Cautá<br>Curs Demo<br>2022-2023        | Sortare după nume de curs                                                     | Card                                              |         |
|                                                        | <b>Suport Moodle</b><br>Suport Pentru Profesori<br>Suport Pentru Studenți | Training Moodle<br>Training Pentru Adminisratori<br>Training Pentru Profesori | <b>Contact</b><br>Email: Suport.Academic@Usamv.Ro |         |

Figura 4 - Pagina Cursurile mele

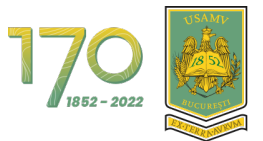

## 2 Meniul de navigare

În partea de sus se află meniul de navigare. Mai jos veți găsi prezentarea acestuia și cum vă ajută să navigați prin platformă.

- Acasă: accesarea paginii principale al platformei;
- Tablou de bord: accesarea paginii Tabloului de bord;
- Cursurile mele: accesarea paginii Cursurile mele;
- Facultăți;
- Contact.

| 17.00 Sin Medicinal Veterinard Div Bucchesti Acae | ă Tablou de bord Cursur    | ile mele Facultăți v Contact                                                                                                    |                                                                                                    |                                                            | Δρ d· |
|---------------------------------------------------|----------------------------|----------------------------------------------------------------------------------------------------|----------------------------------------------------------------------------------------------------|------------------------------------------------------------|-------|
|                                                   | Cronologie                 | e bord<br>7 zile Sortează după dată<br>Nu există activități                                                                              | Caută după activitate sau nume                                                                                                    |                                                            | •     |
| ⊠ Contact                                         | oji serviciul de asistență | Suport Moodle<br>Suport Pentru Profesori<br>Suport Pentru Studenți<br>Sunteți conectat în cal<br>(Delogare)<br>Resetați turul utilizator | Training Moodle<br>Training Pentru Administratori<br>Training Pentru Profesori<br>Itate de demo user1 Furniz<br>ului pe această pagină | Contact<br>Email: Suport.Academic@Usamv.Ro<br>at de Moodle |       |

Figura 5 - Meniuri de navigare

În următoarele subcapitole vom explica paginile Tabloul de bord, Cursurile mele și pagina de vizualizare conținut al unui curs.

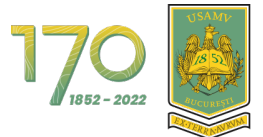

## 2.1 Vizualizarea și înțelegerea Tabloului de bord

În imaginea de jos se poate observa un șablon al paginii Tablou de bord cu explicațiile pentru fiecare zonă (vezi Figura 6).

| 1 2 3 4 5 6 | 78 |
|-------------|----|
| 9           |    |
|             |    |
| 10          | 11 |
|             |    |
|             |    |
| 12          |    |

Figura 6 - Șablon pagină Tablou de bord

- 1. Logo universitate
- 2. Acasă: prima pagină.
- 3. Tablou de bord
- 4. Cursurile mele
- 5. Notificări de sistem
- 6. Mesaje private și de grup
- 7. Profil general utilizator
- 8. Mod de editare (rol de profesor)
- 9. Meniu alte secțiuni
- 10. Conținut principal pagina Tabloul de bord
- 11. Sertar de blocuri
- 12. Footer platformă

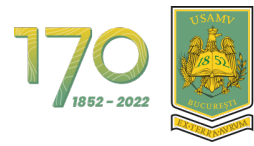

| 1700                  | ou de bord Cursurile mele Facultăți 🗸 Contact                                                                               | 4 ¢ d •                                                                     |
|-----------------------|----------------------------------------------------------------------------------------------------|-----------------------------------------------------------------------------|
|                       | Tablou de bord<br>Cronologie<br>Următoarele 7 zile Sortează după dată Caută după activit                                    | ate sau nume                                                                |
|                       | Nu există activități care să necesite o acțiu                                                                               | ne                                                                          |
|                       | Supert Moodle Training Moodle<br>Suport Pentru Profesori Training Pentru A<br>Suport Pentru Studenți Training Pentru P      | <b>Contact</b><br>dminisratori Email: Suport_Academic@Usamv.Ro<br>forfesori |
| 🖸 Contactați serviciu | ul de asistență Sunteji conectat în calitate de demo user1<br>(Delogaro)<br>Resetați turul utilizatorului pe această pagină | Furnizat de Moode                                                           |

Figura 7 - Vizualizare Tablou de bord

În partea din mijloc se află bloc-ul Cronologie care afișează activitățile viitoare, curente și depășite de tip: atelier, pagină, test, sarcină de lucru, etc. Aceste pot fi sortate după zile, dată, cursuri sau după dată limită depășită. În cazul în care aveți prea multe activități afișate, puteți folosi căutarea din zona acestui bloc (vezi Figura 8).

| Cronologie         |                                                     |
|--------------------|-----------------------------------------------------|
| Următoarele 7 zile | e Sortează după dată Caută după activitate sau nume |
|                    |                                                     |
|                    | :=                                                  |
|                    | •=                                                  |
|                    | Nu există activități care să necesite o acțiune     |

Figura 8 - Cronologie din Tablou de bord

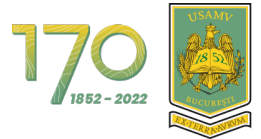

În partea de jos a paginii este footer-ul care afișează datele de contact ale universității și alte informații (vezi Figura 9).

| USANJ<br>A                          | Suport Moodle                                                    | Training Moodle                                            | Contact                         |
|-------------------------------------|------------------------------------------------------------------|------------------------------------------------------------|---------------------------------|
|                                     | Suport Pentru Profesori<br>Suport Pentru Studenți                | Training Pentru Adminisratori<br>Training Pentru Profesori | Email: Suport.Academic@Usamv.Ro |
| ⊠ Contactați serviciul de asistență | Sunteți conectat în ca<br>(Delogare)<br>Resetați turul utilizato | litate de demo user1 Furniza<br>rului pe această pagină    | at de Moodle                    |

Figura 9 - Footer platformă

În partea dreaptă puteți observa sertarul de bloc-uri de culoare portocalie. Aici se află bloc-urile suplimentare. Pentru a deschide sertarul de bloc-uri, faceți clic pe săgeata cu chenarul colorat (vezi Figura 10).

| 1700 States of the State of States of States o | u de bord Cursurile mele Facultăți 🗸 Contact                                          |                                                                                      | 4 9 d ·                                           |
|----------------------------------------------------------------------------------------------------|---------------------------------------------------------------------------------------|--------------------------------------------------------------------------------------|---------------------------------------------------|
|                                                                                                    | Tablou de bord<br>Cronologie<br>Următoarele 7 zile Sortează după dată                 | Caută după activitate sau nume                                                       |                                                   |
|                                                                                                    | Nu există activități c                                                                | are să necesite o acțiune                                                            |                                                   |
|                                                                                                    | <b>Suport Moodle</b><br>Suport Pentru Profesori<br>Suport Pentru Studenji             | <b>Training Moodle</b><br>Training Pentru Adminisratori<br>Training Pentru Profesori | <b>Contact</b><br>Email: Suport.Academic@Usamv.Ro |
| Contactați servici                                                                                                    | il de asistență Sunteți conectat în calil<br>(Delogare)<br>Resetați turul utilizatoru | ate de demo user1 Furniza<br>Ilui pe această pagină                                  | t de Moodle                                       |

Figura 10 - Sertarul de bloc-uri închis

Aici se află bloc-ul Fișierele mele personale și Utilizatori online care afișează utilizatorii conectați în ultimele 2 minute (vezi Figura 11).

| 17.00 👸 Every series to group a series and the series of the series of | 4 0 d ~                                                                                                    |
|----------------------------------------------------------------------------------------------------|----------------------------------------------------------------------------------------------------|
| Tablou de bord                                                                                                    | ×<br>Calendar                                                                                                    |
| Cronologie       Următoarele 7 zile       Sortează după dată       Caută după activitate sau nume                                                                                                    | <ul> <li>d octombrie nolembrie</li> <li>septembrie 2022 ►</li> <li>Lu Ma Mi Jo Vi Sâ Du</li> </ul>                                                                                                    |
|                                                                                                    | 1 2<br>3 4 5 6 7 8 9<br>10 11 12 13 14 15 16                                                                                                    |
| Nu exista activitați care sa necesite o acțiune                                                                                                    | 10         11         12         13         14         15         10           17         18         19         20         21         22         23           24         25         26         27         28         29         30 |
| Suport Moodle Training Moodle Contact<br>Suport Pontru Profesori Training Pentru Adminisratori Email: Suport Academic@Usamv.Ro                                                                                                    | 31<br>Calendar complet • Importă sau<br>exportă calendare                                                                                                    |
| Suport Pentru Studenți Training Pentru Profesori                                                                                                    | Utilizatori online<br>4 utilizatori online (ultimele 5                                                                                                    |

Figura 11 - Sertar de bloc-uri deschis

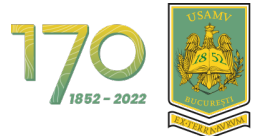

### 2.2 Vizualizarea și înțelegerea paginii Cursurile mele

În imaginea de jos se poate observa un șablon al paginii Cursurile mele cu explicațiile pentru fiecare zonă (vezi Figura 12).

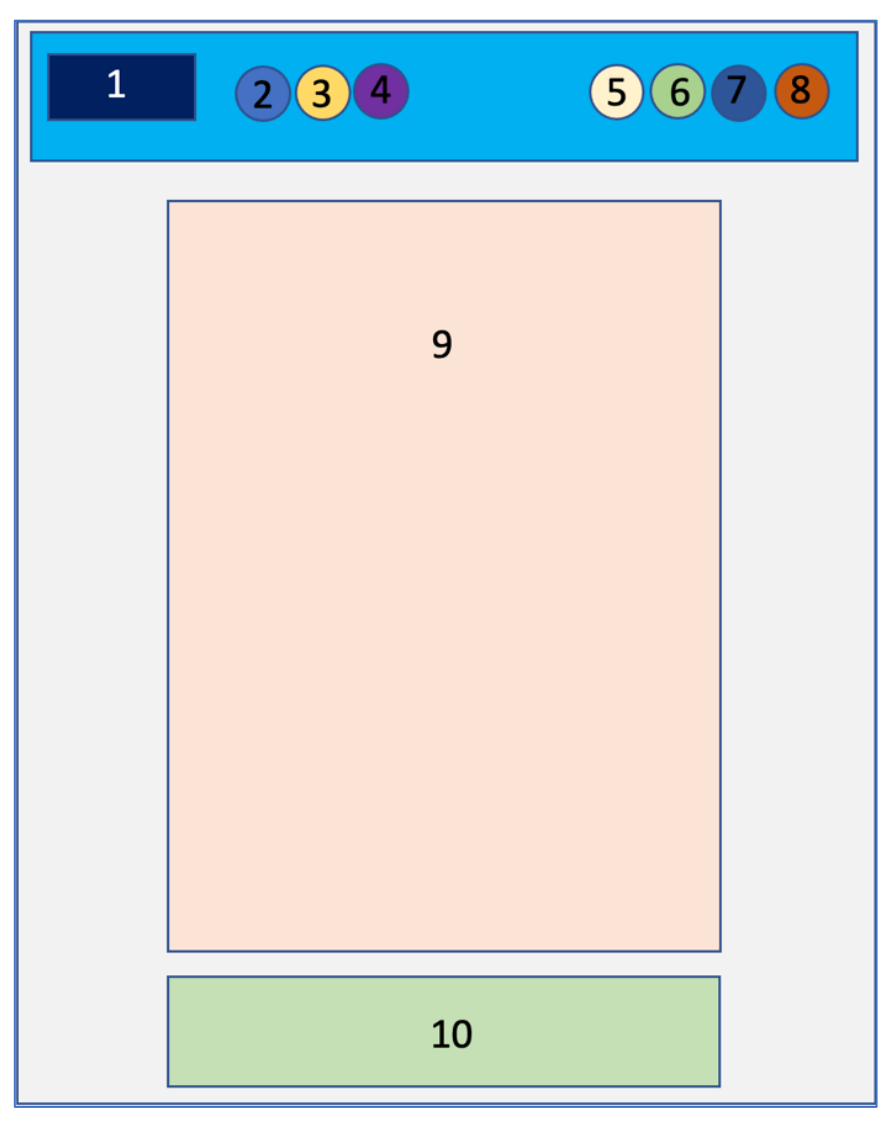

Figura 12 - Şablon pagină Cursurile mele

- 1. Logo universitate
- 2. Acasă: prima pagină.
- 3. Tablou de bord
- 4. Cursurile mele
- 5. Notificări de sistem
- 6. Mesaje private și de grup
- 7. Profil general utilizator
- 8. Mod de editare (rol de profesor)
- 9. Conținut principal pagina Cursurile mele
- 10. Footer platformă

Pe această pagină se afișează cursurile la care sunteți înscris.

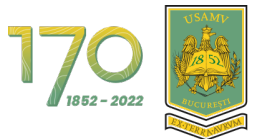

#### 2.3 Accesarea unui curs

Pe pagina "Cursurile mele" veți vedea toate cursurile la care sunteți înscris. Acestea sunt afișate sub forma de carduri. Fiecare card conține următoarele informații:

- Imaginea cursului;
- Denumirea cursului;
- Categoria/Anul;
- Procentul progresului (de ex.: 0% completat).

| 1700 E Universitate de s'inste Adamounte<br>Manacok verteenkad des Biceseste Acasa Tables | i de bord Cursurile mele Facultăți → Contact                       |                                                                                           | 4 p d v                                  |
|-------------------------------------------------------------------------------------------|--------------------------------------------------------------------|-------------------------------------------------------------------------------------------|------------------------------------------|
|                                                                                           | Cursurile mele                                                     | Sortare după nume de curs                                                                 | Card                                     |
| é                                                                                         | Suport Moodle<br>Suport Pentru Profesori<br>Suport Pentru Studenți | <b>Training Moodle C</b><br>Training Pentru Adminisratori En<br>Training Pentru Profesori | ontaet<br>nall: Suport.Academic@Usamv.Ro |

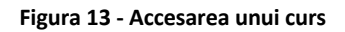

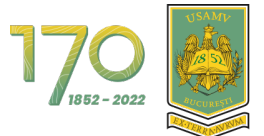

#### 2.4 Vizualizarea și înțelegerea structurii cursului

În imaginea de jos se poate observa un șablon al paginii unui curs cu explicațiile pentru fiecare zonă (vezi Figura 14).

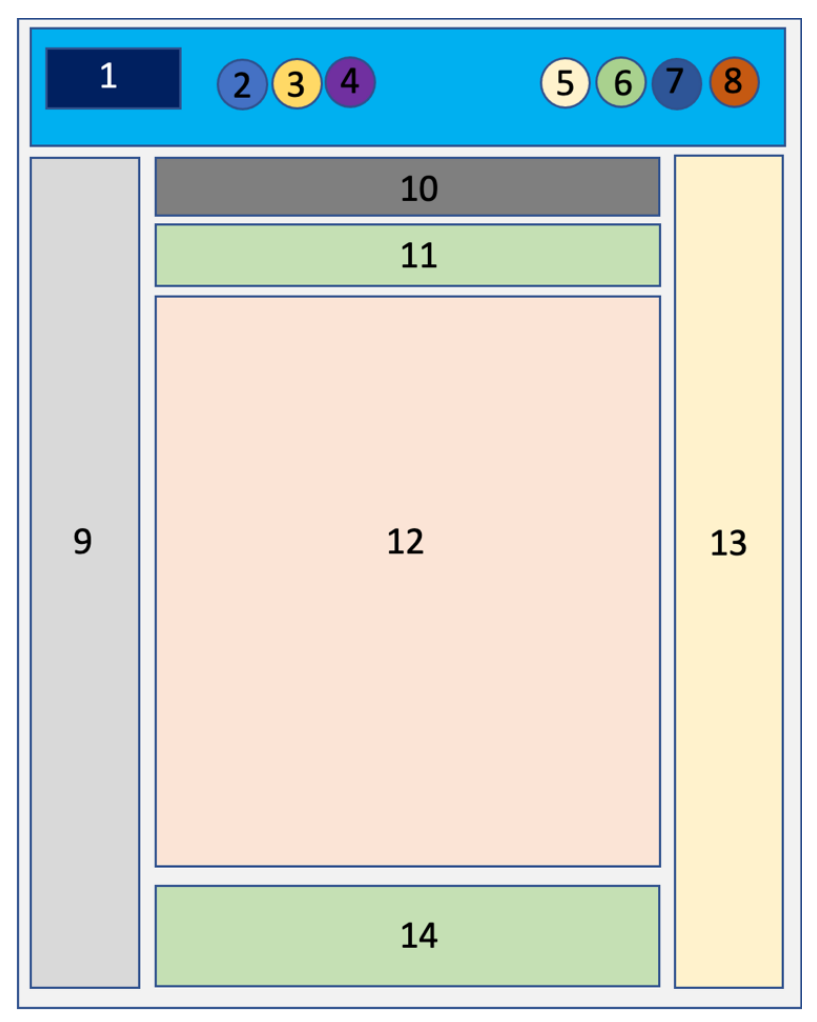

Figura 14 - Structura unui curs

- 1. Logo universitate
- 2. Acasă: prima pagină
- 3. Tablou de bord
- 4. Cursurile mele
- 5. Notificări de sistem
- 6. Mesaje private și de grup
- 7. Profil general utilizator.
- 8. Mod de editare (rol de profesor)
- 9. Meniu index curs
- 10. Firimituri / Breadcrumbs / Context
- 11. Meniu editare curs
- 12. Conținut principal curs
- 13. Sertar de blocuri
- 14. Footer platformă

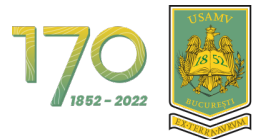

Cursurile sunt împărțite pe secțiuni. Implicit, fiecare secțiune este deschisă pentru a oferi o vizualizare completă a tuturor secțiunilor ce trebuie parcurse pentru a finaliza cu succes cursul. Iar în partea stângă se află indexul (cuprinsul) cursului. (vezi Figura 15).

| 1700                       | urile mele Facultăți v Contact       | 4 p d • |
|----------------------------|--------------------------------------|---------|
| ×                          |                                      |         |
| ✓ General                  | Curs Demo                            |         |
| Anunțuri                   | Curs Participanți Note               |         |
| Forum General              |                                      |         |
| ✓ Resurse                  | ✓ General Restrânge toate secțiunile |         |
| Resursă de tip PDF         |                                      |         |
| ✓ Activităţi               | FORUM                                |         |
| Prezență 10 Octombrie 2022 | Auditan                              |         |
| Chestionar Demo            |                                      |         |
| ✓ Test                     | FORUM<br>Forum General               |         |
| Test de evaluare           |                                      |         |
| Test final                 |                                      |         |
|                            |                                      |         |
|                            | RESURGA<br>Resursà de tip PDF        |         |

Figura 15 - Vizualizarea unui curs

Pentru a deschide sau închide o secțiune, faceți clic pe săgeata de lângă numele secțiunii sau pe numele secțiunii (vezi Figura 16).

| 1700 👼 UNIVERSITETE AL DE STRUCT AL ALARMANIA COM ACCESSION ACCESSION ACCES | urile mele Facultăți v Contact         | 4 0 d v |
|----------------------------------------------------------------------------------------------------|----------------------------------------|---------|
| ×                                                                                                    |                                        |         |
| ✓ General                                                                                                    | Curs Demo                              |         |
| Anunțuri                                                                                                    | Curs Participanți Note                 |         |
| Forum General                                                                                                    |                                        |         |
| ✓ Resurse                                                                                                    | > General Restrånge toate sectjunile   |         |
| Resursă de tip PDF                                                                                                    |                                        |         |
| Activități      Drezentă 10 Octombria 2022                                                                                                    |                                        |         |
| Chestionar Demo                                                                                                    | RESURSĂ<br>Resursă de tie DDE          |         |
| ✓ Test                                                                                                    | Resulta de up PDP                      |         |
| Test de evaluare                                                                                                    |                                        |         |
| Test final                                                                                                    | <ul> <li>Activitați</li> </ul>         |         |
|                                                                                                    | PREZENȚĂ<br>Prezență 10 Octombrie 2022 |         |
|                                                                                                    | CHESTIONAR<br>Chestionar Demo          |         |

Figura 16 - Vizualizare conținut dintr-o secțiune

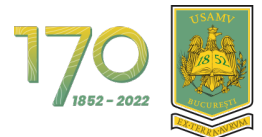

În figura de mai jos, se poate observa că secțiunea "Resursă" conține un fișier. Faceți clic pe numele fișierului pentru a-l descărca (vezi Figura 17).

| 1700 E UN FARMANT DE STUDIE A MANAGEMENT Acasă Tablou de bord Curs | urile mele Facultăți 🗸 Contact         | 4 Ø d ~ |
|--------------------------------------------------------------------|----------------------------------------|---------|
| ×                                                                  |                                        |         |
| ✓ General                                                          | Curs Demo                              |         |
| Anunțuri                                                           | Curs Participanți Note                 |         |
| Forum General                                                      |                                        |         |
| ✓ Resurse                                                          | > General Restrânge toate secțiunile   |         |
| Resursă de tip PDF                                                 |                                        |         |
| ✓ Activități                                                       | ✓ Resurse                              |         |
| Prezență 10 Octombrie 2022                                         |                                        | I       |
| Chestionar Demo                                                    | Resursà de tip PDF                     |         |
| ✓ Test                                                             |                                        |         |
| Test de evaluare                                                   |                                        |         |
| Test final                                                         | <ul> <li>Activități</li> </ul>         |         |
|                                                                    | PREZENJĂ<br>Prezență 10 Octombrie 2022 |         |
|                                                                    | CHESTIONAR<br>Chestionar Demo          |         |

Figura 17 - Accesarea unui conținut dintr-o secțiune

## 3 Profilul utilizatorului

## 3.1 Accesarea profilului

Din Tabloul de bord sau de pe orice altă pagină din platformă, faceți clic pe imaginea profilului și apoi pe textul "**Profil**" pentru a accesa Profilul dvs. (vezi Figura 18).

| 17.9. 👸 University of the state of the state of the stat | urile mele Facultăți - Contact         |                            | d ~                         |
|----------------------------------------------------------------------------------------------------|----------------------------------------|----------------------------|-----------------------------|
| ×                                                                                                    |                                        |                            | Profil                      |
| ← General                                                                                                    | Curs Demo                              |                            | Note<br>Calendar            |
| Anunțuri                                                                                                    | Curs Participanți Note                 |                            | Fișiere private<br>Rapoarte |
| Forum General                                                                                                    | > General                              | Restrânge toate secțiunile | Preferințe                  |
| Resursă de tip PDF                                                                                                    |                                        |                            | Delogare                    |
| ✓ Activități                                                                                                    | ✓ Resurse                              |                            |                             |
| Prezență 10 Octombrie 2022<br>Chestionar Demo<br>Y Test                                                                                                    | RESURSÁ<br>Resursă de tip PDF          |                            |                             |
| Test de evaluare<br>Test final                                                                                                    | <ul> <li>Activități</li> </ul>         |                            |                             |
|                                                                                                    | PREZENȚĂ<br>Prezență 10 Octombrie 2022 |                            |                             |
|                                                                                                    | CHESTIONAR<br>Chestionar Demo          |                            |                             |

Figura 18 - Accesarea profilului

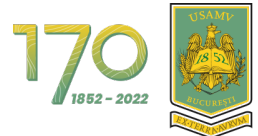

Profilul utilizatorului este împărțit pe secțiuni. (vezi Figura 19).

| 1700 States of States of S | ou de bord Cursurile mele Facultăți 🗸 Contact                                                                                   |                                                                                                    | od de editare 🛑 |
|----------------------------------------------------------------------------------------------------|----------------------------------------------------------------------------------------------------|----------------------------------------------------------------------------------------------------|-----------------|
|                                                                                                    | demo user1 오 Mesaj                                                                                                    | Resetează pagina la valorile inițiale                                                                                                    |                 |
|                                                                                                    | Detalii utilizator<br>Editează profilul<br>Adrese de e-mail<br>demouser1@usamv.ro (Vizibil pentru alți<br>participanți la curs) | Diverse<br>Intervenții forum<br>Discuții pe forum                                                                                                    |                 |
|                                                                                                    | Politici de confidențialitate<br>Rezumatul păstrării datelor                                                                    | Rapoarte<br>Sesiuni de browser<br>Prezentare generală a notelor                                                                                                    |                 |
|                                                                                                    | Detalii curs<br>Profile curs<br>Curs Demo<br>Curs Şabion<br>Denumire DISCIPLINĂ                                                 | Activitatea de conectare<br>Primul acces la site<br>vineri, 11 februarie 2022, 13:50 (247 zile 21 ore)<br>Uttima accesare a site-utui<br>luni, 17 octombrie 2022, 12:02 (acum) |                 |

Figura 19 - Vizualizarea profilului

#### 3.2 Editarea profilului

În funcție de permisiunile platformei, puteți edita datele dvs. de profil. Pentru a edita, faceți clic pe textul **"Editează profilul"** (vezi Figura 20).

| 1709 👼 Parakartat la jineji kalenovici<br>Parakartat in ancesaria and an ancesaria Acasă Tablou de bord Cursurile mele Facultăți v Contact | Δ φ d → Mod de editare                                                                                                    |  |
|----------------------------------------------------------------------------------------------------|----------------------------------------------------------------------------------------------------|--|
| demo user1 S Mesaj                                                                                                    | Resetează pagina la valorile inițiale                                                                                                    |  |
| Detalii utilizator<br>Editează profilul<br>Adrese de e-mail<br>demousert@usamv.ro (Vizibil pentru alți<br>participanți la curs)            | erse<br>Intervenții forum<br>Discuții pe forum                                                                                                    |  |
| Politici de confidențialitate<br>Rezumatul păstrării datelor                                                                               | Sesiuni de browser<br>Prezentare generală a notelor                                                                                                    |  |
| Detalii curs<br>Profile curs<br>Curs Demo<br>Curs Şablon<br>Denumire DISCIPLINĂ                                                            | Activitatea de conectare<br><b>Primul acces la site</b><br>vineri, 11 februaria 2022, 13:50 (247 zile 21 ore)<br><b>Uttima accesare a site-ului</b><br>luni, 17 octombrie 2022, 12:02 (acum) |  |

Figura 20 - Editarea profilului

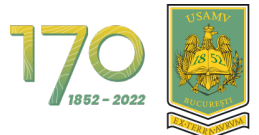

#### 3.3 Setări preferențiale ale profilului

Pentru a configura setările preferențiale ale profilului dvs., faceți clic pe imaginea profilului și apoi pe textul "**Preferințe**" (vezi Figura 21).

| 1700 E UNIVERSITATE A DE STIENTE AGRONOMICE ACASĂ Tablo | u de bord Cursurile mele Facultăți 🗸 Contact                                                                                             |                                                                                                    |             |                                                           |
|---------------------------------------------------------|----------------------------------------------------------------------------------------------------|----------------------------------------------------------------------------------------------------|-------------|-----------------------------------------------------------|
|                                                         | Tablou de bord                                                                                                    |                                                                                                    |             | Profil<br>Note<br>Calendar<br>Figiere private<br>Rapoarte |
|                                                         | Nu există activități ce                                                                                                    | Cauta dupa activităte său nume                                                                               |             | Preferințe<br>Limbă ><br>Delogare                         |
| يقور                                                    | Suport Moodle<br>Suport Protein Brokend                                                                                                  | Training Moodle<br>Training Dootne Administratori                                                            | Contact     |                                                           |
| S Contactaji servici                                    | Suport Pentru Studenti<br>Suport Pentru Studenti<br>I de asistență Sunteți conectat în calit<br>(Delogare)<br>Resetați turul utilizatoru | Training Pentru Profesori<br>Training Pentru Profesori<br>ate de demo user1 Furniza<br>Lui pe această pagină | t de Moodie |                                                           |

Figura 21 - Accesarea setărilor preferențiale ale profilului

Opțiunile disponibile pentru setările preferențiale sunt:

- Cont utilizator:
  - Editează profilul;
  - Limbă preferată;
  - Preferințe forum;
  - Opțiuni pentru editor;
  - Preferințe calendar;
  - Preferințe ale băncii de conținut;
  - Preferințe pentru mesaje;
  - Preferințe de notificare;
  - Tipuri de autentificări conectate.

| demo uso<br>Preferințe                                                                                                    | r <b>1</b> 🗘 Mesaj |  |
|----------------------------------------------------------------------------------------------------|--------------------|--|
| Cont utilizator                                                                                                    |                    |  |
| Editează profilul<br>Limbă preferată<br>Preferințe forum<br>Opțiuni pentru editor<br>Preferințe ale băncii de<br>conținut<br>Preferințe ale băncii de<br>conținut<br>Preferințe de notificare |                    |  |
| Tipuri de autentificări<br>conectate                                                                                                    |                    |  |

Figura 22 - Preferințe profil

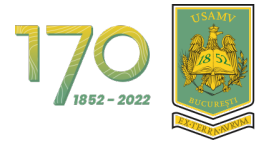

# 4 Comunicarea prin Mesaje în platformă

Din pagina Tabloul de bord sau pagina Cursurile mele, faceți clic pe iconița de **"Mesaje**" din meniul de sus, pentru a deschide zona de unde puteți comunica prin mesaje (vezi Figura 23).

| 1700 Barren and a the struct a destruction of the constant of the constant of | ou de bord Cursurile mele Facultăți ~ Contact                                         |                                                            | 4 <mark>0</mark> P ·            |
|----------------------------------------------------------------------------------------------------|---------------------------------------------------------------------------------------|------------------------------------------------------------|---------------------------------|
|                                                                                                    | Tablou de bord                                                                        |                                                            |                                 |
|                                                                                                    | Cronologie                                                                            |                                                            |                                 |
|                                                                                                    | Următoarele 6 luni Sortează după dată                                                 | Caută după activitate sau nume                             |                                 |
|                                                                                                    |                                                                                       | :=                                                         |                                 |
|                                                                                                    | Nu există activități c                                                                | are să necesite o acțiune                                  |                                 |
|                                                                                                    |                                                                                       |                                                            |                                 |
|                                                                                                    |                                                                                       |                                                            |                                 |
|                                                                                                    | Suport Moodle                                                                         | Training Moodle                                            | Contact                         |
|                                                                                                    | Suport Pentru Profesori<br>Suport Pentru Studenți                                     | Training Pentru Adminisratori<br>Training Pentru Profesori | Email: Suport.Academic@Usamv.Ro |
| Contactați servici                                                                                                    | ui de asistență Sunteți conectat în calif<br>(Delogare)<br>Resetați turul utilizatoru | tate de Profesor Demo Furniza<br>alui pe această pagină    | A de Moodle                     |

Figura 23 - Accesarea Mesajelor

În partea dreaptă veți vedea lista contactelor dvs. cu care puteți comunica în platformă. În exemplul de mai jos, profesorul poate comunica cu studenți și profesori direct în platformă (vezi Figura 24).

| 1700 Similar a de Steinte Augustumere Acasă Tabl | iou de bord Cursurile mele Facultăți 🗸 Contact   |                                                                                            |             | 4 p 🕑 -          |
|--------------------------------------------------|--------------------------------------------------|--------------------------------------------------------------------------------------------|-------------|------------------|
|                                                  | Tablou de bord                                   |                                                                                            |             | Caută Q 🗢        |
|                                                  | Cronologie                                       |                                                                                            |             | ▼Evidenţiate (1) |
|                                                  | Următoarele 6 luni Sortează după dată            | Caută după activitate sau nume                                                             |             | Profesor Demo >  |
|                                                  |                                                  | -                                                                                          |             | • Grup (0)       |
|                                                  |                                                  |                                                                                            |             | Confidențial (0) |
|                                                  | Nu există activități ca                          | re să necesite o acțiune                                                                   |             |                  |
|                                                  |                                                  |                                                                                            |             |                  |
|                                                  | Suport Moodle                                    | Training Moodle                                                                            | Contact     |                  |
| F7 Contactati servic                             | Suport Pentru Proteson<br>Suport Pentru Studenți | Training Penro Administratori<br>Training Pentru Profesori<br>Ite de Profesor Demo Furniza | t de Moodle |                  |
|                                                  | (Delogare)<br>Resetați turul utilizatorul        | ui pe această pagină                                                                       |             |                  |
|                                                  |                                                  |                                                                                            |             | Vezi toate       |

Figura 24 - Zona de comunicare prin Mesaje (1)

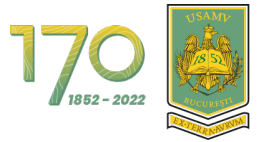

Pentru a începe comunicarea cu un student sau profesor, trebuie mai întâi să îl adăugați la Contacte. În căsuța de căutare introduceți numele studentului sau al profesorului și apăsați tasta Enter (vezi Figura 25).

| 17.00 Similarita del Stinte Adramater Acasă Tabl | lou de bord Cursurile mele Facultăți - Contact                                            |                                                            |                                 | 4 0                                         | P •        |
|--------------------------------------------------|-------------------------------------------------------------------------------------------|------------------------------------------------------------|---------------------------------|---------------------------------------------|------------|
|                                                  | Tablou de bord                                                                            |                                                            |                                 | demo juser1<br>Nu este în lista de prieteni | <b>الا</b> |
|                                                  | Cronologie<br>Următoarele 6 luni Sortează după dată                                       | Caută după activitate sau nume                             |                                 | d demo user1                                |            |
|                                                  | Nu există activități car                                                                  | re să necesite o acțiune                                   |                                 |                                             |            |
|                                                  | Supert Moodle                                                                             | Training Moodle                                            | Contact                         |                                             |            |
|                                                  | Suport Pentru Profesori<br>Suport Pentru Studenți                                         | Training Pentru Adminisratori<br>Training Pentru Profesori | Email: Suport.Academic@Usamv.Ro |                                             |            |
| ⊠ Contactați servic                              | iul de asistență Sunteți conectat în calita<br>(Delogare)<br>Resetați turul utilizatorulu | te de Profesor Demo Furniza<br>al pe această pagină        | at de Moodle                    |                                             |            |

Figura 25 - Zona de comunicare prin Mesaje (2)

Faceți clic pe numele studentului găsit în lista de rezultate pentru a începe conversația. Conversația cu toate mesajele va apărea în partea dreaptă (vezi Figura 26).

| 1700 👼 Universitate a De Stillste Aukonomica<br>Si Medicina Veterinara din Bucuresti Acasă Tabk | ou de bord Cursurile mele Facultăți 🗸 Contact                                          |                                                                                      |                                                   | 40             | <b>P</b> ~ |
|-------------------------------------------------------------------------------------------------|----------------------------------------------------------------------------------------|--------------------------------------------------------------------------------------|---------------------------------------------------|----------------|------------|
|                                                                                                 | Tablou de bord                                                                         |                                                                                      |                                                   | < d demo user1 |            |
|                                                                                                 | Cronologie<br>Următoarele 6 luni Sortează după dată<br>Nu există activități cr         | Caută după activitate sau nume                                                       |                                                   |                |            |
|                                                                                                 | Supert Moodle<br>Suport Pontru Profesori<br>Suport Pentru Studenți                     | <b>Training Moodle</b><br>Training Pentru Adminisratori<br>Training Pentru Profesori | <b>Contact</b><br>Email: Suport.Academic@Usamv.Ro |                |            |
| 🖾 Contactați servici                                                                            | iul de asistență Sunteți conectat în calit<br>(Delegare)<br>Resetați turul utilizatoru | ate de Profesor Demo Furniza<br>Iui pe această pagină                                | t de Moodle                                       | Scrie un mesaj | 4          |

Figura 26 - Zona de comunicare prin Mesaje (3)

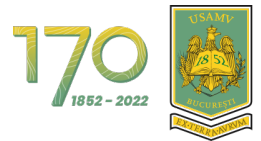

Apoi faceți clic pe iconița cu 3 buline din dreptul numelui și apoi clic pe "**Adaugă la contacte**" pentru a iniția cererea (vezi Figura 27).

| 1700 Si MEDICINA VETERINARĂ DIN BICCRESTI ACASĂ TAble | ou de bord Cursurile mele Facultăți → Contact                                            |                                                                               |                                            | 4 o 🕒 ·                                                                                                    |
|-------------------------------------------------------|------------------------------------------------------------------------------------------|-------------------------------------------------------------------------------|--------------------------------------------|----------------------------------------------------------------------------------------------------|
|                                                       | Tablou de bord                                                                           | Caută după activitate sau nume                                                |                                            | demo useri<br>Informații despre utilizator<br>Biochează utilizatorul<br>Biocat<br>Steroe conversația<br>Adaugă la contacte |
|                                                       | Suport Moodle<br>Suport Pentru Profesori<br>Suport Pentru Studenți                       | Training Moodle<br>Training Pentru Adminisratori<br>Training Pentru Profesori | Contact<br>Email: Suport.Academic@Usamv.Ro |                                                                                                    |
| 🖾 Contactaji servici                                  | ul de asistență Sunteți conectat în calita<br>(Dologare)<br>Resetați turul utilizatorulu | te de Profesor Demo Furniza<br>li pe această pagină                           | t de Moodle                                | Scrie un mesaj                                                                                                    |

Figura 27 - Adaugă student sau profesor la Contacte (1)

Pentru a trimite cererea, faceți clic pe butonul "Adaugă" (vezi Figura 28).

| 1700 Sunterstatea die Stinte Adeonomice Acasă Table | ou de bord Cursurile mele Facultăți ~ Contact                                         |                                                            |                                 | 4 p 🕑 -                                                                                                |
|-----------------------------------------------------|---------------------------------------------------------------------------------------|------------------------------------------------------------|---------------------------------|----------------------------------------------------------------------------------------------------|
|                                                     | Tablou de bord                                                                        |                                                            |                                 | < d demo user1                                                                                         |
|                                                     | Cronologie                                                                            | Caută după activitate sau nume                             |                                 | Sunteți sigur că doriți să adăugați<br>demo useri la contactele<br>dumneavoastră?<br>Adaugă<br>Anulare |
| aže                                                 | Suport Moodle                                                                         | Training Moodle                                            | Contact                         |                                                                                                    |
|                                                     | Suport Pentru Profesori<br>Suport Pentru Studenți                                     | Training Pentru Adminisratori<br>Training Pentru Profesori | Email: Suport.Academic@Usamv.Ro |                                                                                                    |
| 🖾 Contactaji servici                                | ul de asistență Sunteți conectat în calit<br>(Delogare)<br>Resetați turul utilizatoru | ate de Profesor Demo Furnizat<br>Ilui pe această pagină    | : de Moodle                     | Scrie un mesaj                                                                                         |

Figura 28 - Adaugă student sau profesor la Contacte (2)

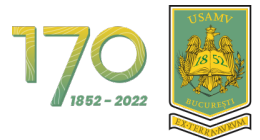

Apoi pe ecran va apărea mesajul cu solicitarea de contact trimisă și studentul sau profesorul va trebui să accepte cererea (vezi Figura 29).

| 1700 Si Melokina Verezinaza din Bucuzesti Acasă Tablo | ou de bord Cursurile mele Facultăți → Contact                                                     |                                                            |                                 | 4 o 🕑 -                                                                                                    |
|-------------------------------------------------------|---------------------------------------------------------------------------------------------------|------------------------------------------------------------|---------------------------------|----------------------------------------------------------------------------------------------------|
|                                                       | Tablou de bord<br>Cronologie<br>Următoarele 6 luni Sortează după dată<br>Nu există activități car | Caută după activitate sau nume<br>e să necesite o acțiune  |                                 | demo user1 ""<br>Solicitarea de contact a fost trimisâ<br>Solicitarea d'vs. de contact este în<br>așteptare cu demo user1 |
|                                                       | Suport Moodle                                                                                     | Training Moodle                                            | Contact                         |                                                                                                    |
|                                                       | Suport Pentru Profesori<br>Suport Pentru Studenți                                                 | Training Pentru Adminisratori<br>Training Pentru Profesori | Email: Suport.Academic@Usamv.Ro |                                                                                                    |
| 🗹 Contactați servici                                  | ul de asistență Sunteți conectat în calitat<br>(Delogare)<br>Resetați turul utilizatorulu         | te de Profesor Demo Furnizat<br>i pe această pagină        | t de Mocdie                     | Scrie un mesaj                                                                                                    |

Figura 29 - Adaugă student sau profesor la Contacte (3)

Acum studentul sau profesorul din contul lui va accepta cererea. Va face clic pe butonul "**Prieteni**" (vezi Figura 30).

| 1700 SI MEDICINA VETERINARA DIN BOCCRESTI ACABA Tablo | u de bord Cursurile mele Facultăți 🗸 Contact                                        |                                                            |                                 |                  | <b>⊳¹</b> d •  |
|-------------------------------------------------------|-------------------------------------------------------------------------------------|------------------------------------------------------------|---------------------------------|------------------|----------------|
|                                                       | Tables de band                                                                      |                                                            |                                 | Caută            | ت<br>م ¢       |
|                                                       | labiou de bord                                                                      |                                                            |                                 |                  | 🛔 Prieteni 🏾 🕦 |
|                                                       | Cronologie                                                                          |                                                            |                                 | ▼Evidenţiate (1) |                |
|                                                       | Următoarele 7 zile Sortează după dată                                               | Caută după activitate sau nume                             |                                 | demo user1       |                |
|                                                       |                                                                                     | •=                                                         |                                 | ► Grup (0)       |                |
|                                                       |                                                                                     | :=                                                         |                                 | Confidențial (0) |                |
|                                                       | Nu există activități c                                                              | care să necesite o acțiune                                 |                                 | /                |                |
|                                                       | Suport Moodle                                                                       | Training Moodle                                            | Contact                         |                  |                |
|                                                       | Suport Pentru Profesori<br>Suport Pentru Studenți                                   | Training Pentru Adminisratori<br>Training Pentru Profesori | Email: Suport.Academic@Usamv.Ro |                  |                |
| 🖾 Contactați servici                                  | Il de asistență Sunteți conectat în cali<br>(Delogare)<br>Resetați turul utilizator | itate de demo user1 Furniz<br>ului pe această pagină       | at de Moodle                    | Vezi toal        | te             |

Figura 30 - Acceptarea cererii de către student sau profesor (1)

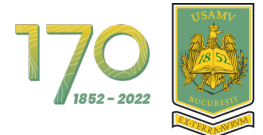

Apoi clic pe textul "Solicitări" (vezi Figura 31).

|                      | u de bord Cursurile mele Facultăți 🗸 Contact                                                                                                    |                                                                                                    |                                                            | 4 9 <sup>1</sup> d ~                      |
|----------------------|----------------------------------------------------------------------------------------------------|----------------------------------------------------------------------------------------------------|------------------------------------------------------------|-------------------------------------------|
|                      | Tablou de bord<br>Cronologie<br>Urmátoarele 7 zile Sorteazá dupá datá                                                                                    | Caută după activitate sau nume                                                                                                    |                                                            | Prieteni     Solicitari     Fără contacte |
| Contactați serviciul | Suport Moodle<br>Suport Pentru Profesori<br>Suport Pentru Studenți<br>de asistență Suntoți conectat în calit<br>(Delogare)<br>Resetați turul utilizatoru | Training Moodle<br>Training Pentru Adminisratori<br>Training Pentru Profesori<br>ate de demo user1 Furniz<br>Iul pe această pegină | Contact<br>Email: Suport.Academic@Usamv.Ro<br>at de Moodie |                                           |

Figura 31 - Acceptarea cererii de către student sau profesor (2)

Apoi clic pe numele studentului sau al profesorului (vezi Figura 32).

| 170 👼 Enversent and State State State State And State And State State S | 4 0 <sup>1</sup> d -                                                                          |
|----------------------------------------------------------------------------------------------------|-----------------------------------------------------------------------------------------------|
| Cronologie         Urmátoarele 7 zile       Sortează după dată         Caută după activitate sau nume         Image: Sortează după dată         Nu există activități care să necesite o acțiune                                                                                                    | Prieteni     Q      Prieteni     Solicitări 1      Profesor Demo     Dorește să vă contacteze |
| Suport Moodle     Training Moodle     Contact       Suport Pentru Profesori     Training Pentru Administratori     Email: Suport Academic@Usamv.Ro       Suport Pentru Studenți     Training Pentru Profesori     Email: Suport Academic@Usamv.Ro       Contactați serviciul de asistență     Sunteți concata în calitate de demo useri     Furnizat de Moodle       Contactați serviciul de asistență     Sunteți concata în calitate de demo useri     Furnizat de Moodle                                                                                                    | 1                                                                                             |

Figura 32 - Acceptarea cererii de către student sau profesor (3)

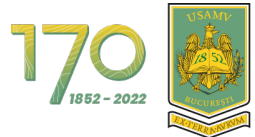

Apoi clic pe butonul "Acceptă și adaugă la contacte" (vezi Figura 33).

| 1700 States of States and States and States | u de bord Cursurile mele Facultăți - Contact                                                                         |                                                            |                                 | 4 🕫 d -                                                                                                    |
|----------------------------------------------------------------------------------------------------|----------------------------------------------------------------------------------------------------|------------------------------------------------------------|---------------------------------|----------------------------------------------------------------------------------------------------|
|                                                                                                    | Tablou de bord<br>Cronologie<br>Următoarele 7 zile Sortează după dată<br>Următoarele 7 zile Nu există activități car | Caută după activitate sau nume                             |                                 | Profesor Demo<br>Offline<br>Profesor Demo ar dori să vă<br>contacteze<br>Acceptă și adaugă la contacte<br>Respinge |
|                                                                                                    | Suport Moodle                                                                                                    | Training Moodle                                            | Contact                         |                                                                                                    |
|                                                                                                    | Suport Pentru Profesori<br>Suport Pentru Studenți                                                                    | Training Pentru Adminisratori<br>Training Pentru Profesori | Email: Suport.Academic@Usamv.Ro |                                                                                                    |
| 🖸 Contactați serviciu                                                                                                    | il de asistență Sunteți conectat în calitar<br>(Delogare)<br>Resetați turul utilizatorulu                            | te de demo user1 Furniza<br>li pe această pagină           | t de Moodle                     | Scrie un mesaj                                                                                                    |

Figura 33 - Acceptarea cererii de către student sau profesor (4)

Apoi faceți clic pe butonul "Prieteni" pentru a vedea lista cu prieteni (vezi Figura 34).

| 1700 👼 UNIVERSITATEA DE STINTE AGRONOMICE ACASă Tabl | lou de bord Cursurile mele Facultăți - Contact                                |                                                             |                                 |                    | ۰ b Q 4 |
|------------------------------------------------------|-------------------------------------------------------------------------------|-------------------------------------------------------------|---------------------------------|--------------------|---------|
|                                                      | Tablou de bord                                                                |                                                             |                                 | Caută              | Q ¢     |
|                                                      | Cronologie                                                                    |                                                             |                                 | ▼Evidențiate (1)   |         |
|                                                      | Următoarele 7 zile Sortează după data                                         | ă Caută după activitate sau nume                            |                                 | d demo user1       | >       |
|                                                      |                                                                               |                                                             |                                 |                    |         |
|                                                      |                                                                               |                                                             |                                 | • Confidențial (0) |         |
|                                                      | Nu există activită                                                            | ăți care să necesite o acțiune                              |                                 |                    |         |
|                                                      |                                                                               |                                                             |                                 |                    |         |
| geam<br>a                                            | Suport Moodle                                                                 | Training Moodle                                             | Contact                         |                    |         |
|                                                      | Suport Pentru Profesori<br>Suport Pentru Studenți                             | Training Pentru Adminisratori<br>Training Pentru Profesori  | Email: Suport.Academic@Usamv.Ro |                    |         |
| 🖾 Contactaji servic                                  | ciul de asistență Sunteți conectat în<br>(Delogare)<br>Resetați turul utiliza | calitate de demo user1 Furniz<br>Itorului pe această pagină | at de Moodle                    | Vezi to            | pate    |

Figura 34 - Vizualizare listă prieteni

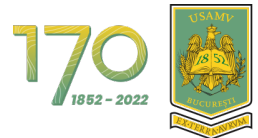

Pentru a începe conversația, faceți clic pe numele studentului sau al profesorului (vezi Figura 35).

| 1700 States and States and States | 4 Q d                                                                                                    | •                                                                                                    |                                                                  |   |  |
|----------------------------------------------------------------------------------------------------|----------------------------------------------------------------------------------------------------|----------------------------------------------------------------------------------------------------|------------------------------------------------------------------|---|--|
| Cronologie         Următoarele 7 zile       Sortează după dată         Caută după activitate sau nume         Image: Caută după activitate sau nume         Image: Caută activități care să necesite o acțiune                                                                                                    |                                                                                                    |                                                                                                    | Prieteni Solicitări Profesor Demo                                | Q |  |
| 🖾 Contactați serviciul                                                                                                    | Suport Moodle<br>Suport Pentru Profesori<br>Suport Pentru Studenți<br>de asistență Sunteți conectat în calita<br>(Delegaro)<br>Resetați turul utilizatorul | <b>Training Moodle</b><br>Training Pentru Adminisratori<br>Training Pentru Profesori<br>te de demo user1 Furniza<br>ul pe această pagină | <b>Contact</b><br>Email: Suport.Academic@Usamv.Ro<br>t de Moodle |   |  |

Figura 35 - Trimite un mesaj (1)

Tastați mesajul în chenarul de jos și faceți clic pe iconița de trimitere pentru a trimite mesajul (vezi Figura 36).

| 1700 UNIVERSITATEA DE STEINTE AORONOMICE<br>Similiocina Vietraniară din Biccrestit Acasă Tabl | lou de bord Cursurile mele Facultăți 🗸 Contact                                                    |                                                                                          |                                              | 4 p d                                  |   |
|-----------------------------------------------------------------------------------------------|---------------------------------------------------------------------------------------------------|------------------------------------------------------------------------------------------|----------------------------------------------|----------------------------------------|---|
|                                                                                               | Tablou de bord                                                                                    |                                                                                          |                                              | Profesor Demo     Offline              |   |
|                                                                                               | Cronologie<br>Următoarele 7 zile Sortează după dată                                               | Caută după activitate sau nume                                                           |                                              |                                        |   |
|                                                                                               | Nu există activități ca                                                                           | re să necesite o acțiune                                                                 |                                              |                                        |   |
| al                                                                                            | Suport Moodle                                                                                     | Training Moodle                                                                          | Contact                                      |                                        |   |
| ⊠ Contactați servic                                                                           | Suport Pentru Profesori<br>Suport Pentru Studenţi<br>ciul de asistență Sunteți conectat în calită | Training Pentru Adminisratori<br>Training Pentru Profesori<br>ate de demo user1 Furnizat | Email: Suport.Academic@Usamv.Ro<br>de Moodle | Mesaiul dys. aici]                     |   |
|                                                                                               | (Delogare)<br>Resetați turul utilizatorul                                                         | ui pe această pagină                                                                     |                                              | ······································ | 1 |

Figura 36 - Trimite un mesaj (2)

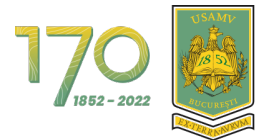

#### Mesajul a fost trimis (vezi Figura 37).

| 170 👼 Evertetet to grinder versional de Borrieren Acasă Tablou de bord Cursurile mele Facultăți - Contact                                                                     | <b>A</b> 0                      | d ~   |
|----------------------------------------------------------------------------------------------------|---------------------------------|-------|
| Tablou de bord                                                                                                    | P     Profesor Demo     Offline |       |
| Cronologie                                                                                                    | 17 octombrie                    | 10:44 |
| Nu există activități care să necesite o acțiune                                                                                                    | rmaqui usa, diuli               |       |
| Suport Moodle Training Moodle Contact Suport Pentru Profesori Training Pentru Administratori Email: Suport Academic@Usamv.Ro Suport Pentru Studenți Training Pentru Profesori |                                 |       |
| Sunterță Sunteți conectat în calitate de demo user1 Furnizat de Moodle<br>(Delogaro)<br>Resetați turul utilizatorului pe acesstă pagină                                       | Şcrie un mesaj                  | 4     |

Figura 37 - Trimite un mesaj (3)